## NAVODILO ZA PRIJAVO V ŠOLSKO EL. POŠTO IN SPLETNO UČILNICO

1. **KORAK** – Obiščite spletno https://www.google.si/

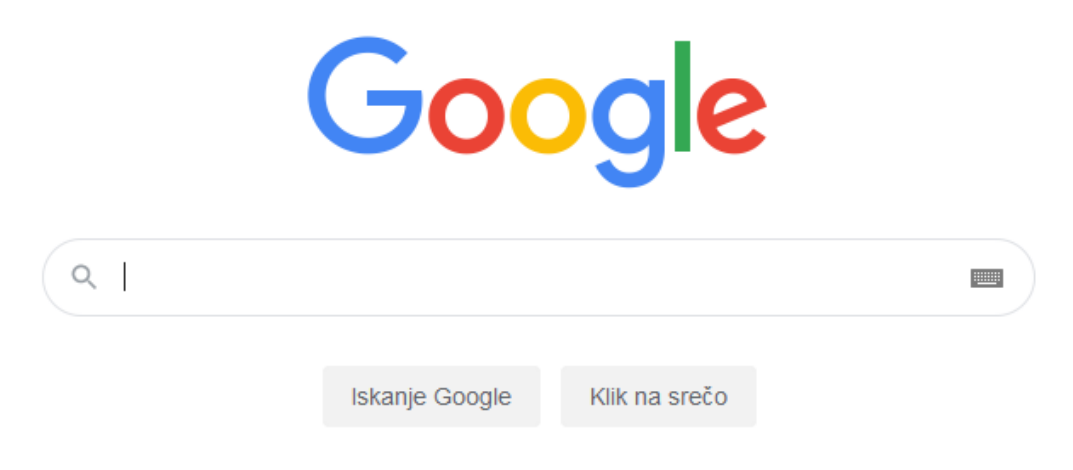

2. KORAK – Desno zgoraj izberite gumb prijava

| Gmail | Slike | <br>Prijava |
|-------|-------|-------------|
|       |       |             |

3. **KORAK** – Vpišite svoj šolski el. naslov in geslo, ki ste ju prejeli na listu. S tem ste se uspešno prijavili v šolsko el. pošto.

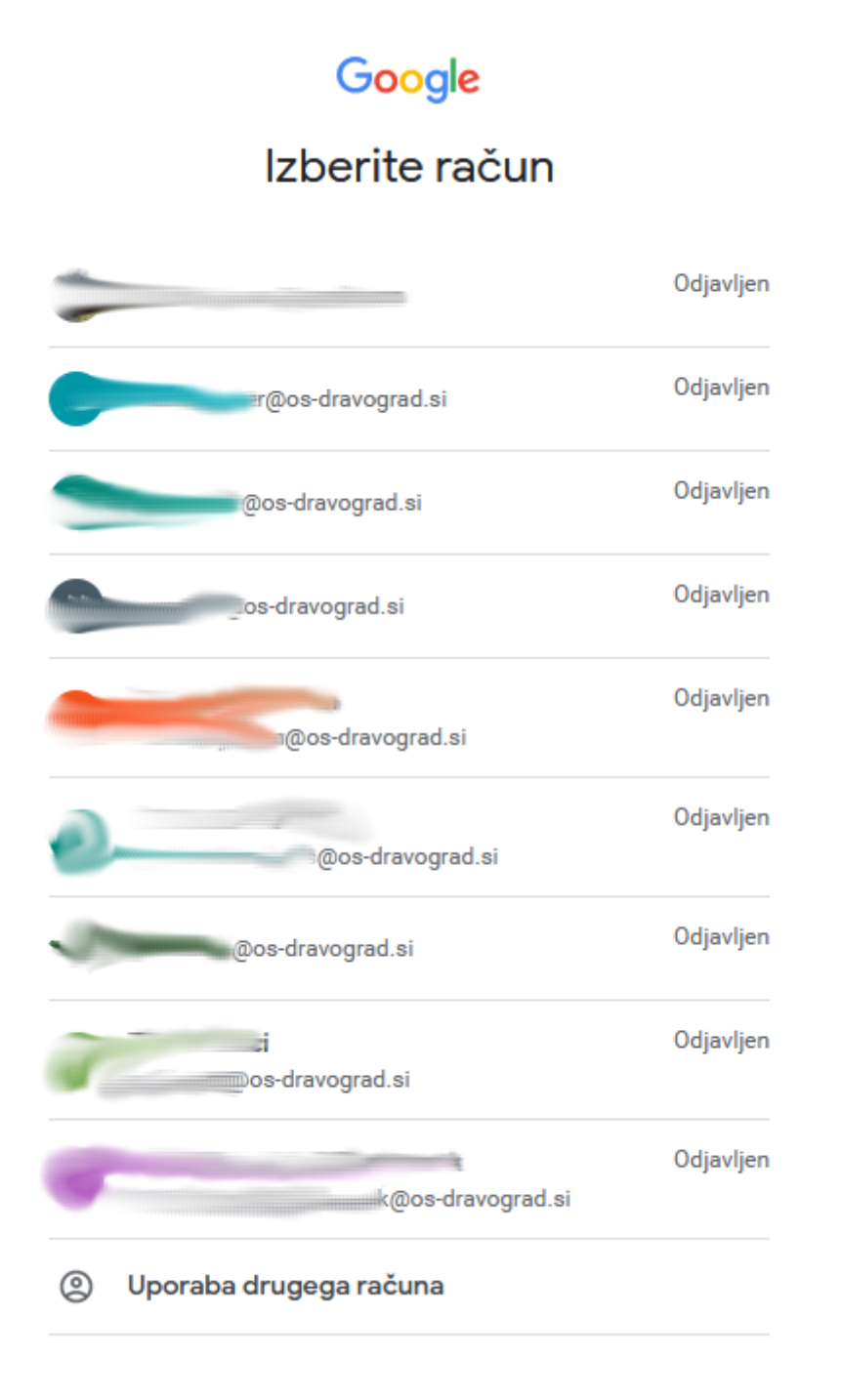

 KORAK – Za prijavo v spletno učilnico obiščite spletno stran <u>http://www2.os-dravograd.si/</u> in izberite gumb Naprej, ki se nahaja pod oknom Prijava s šolskim računom

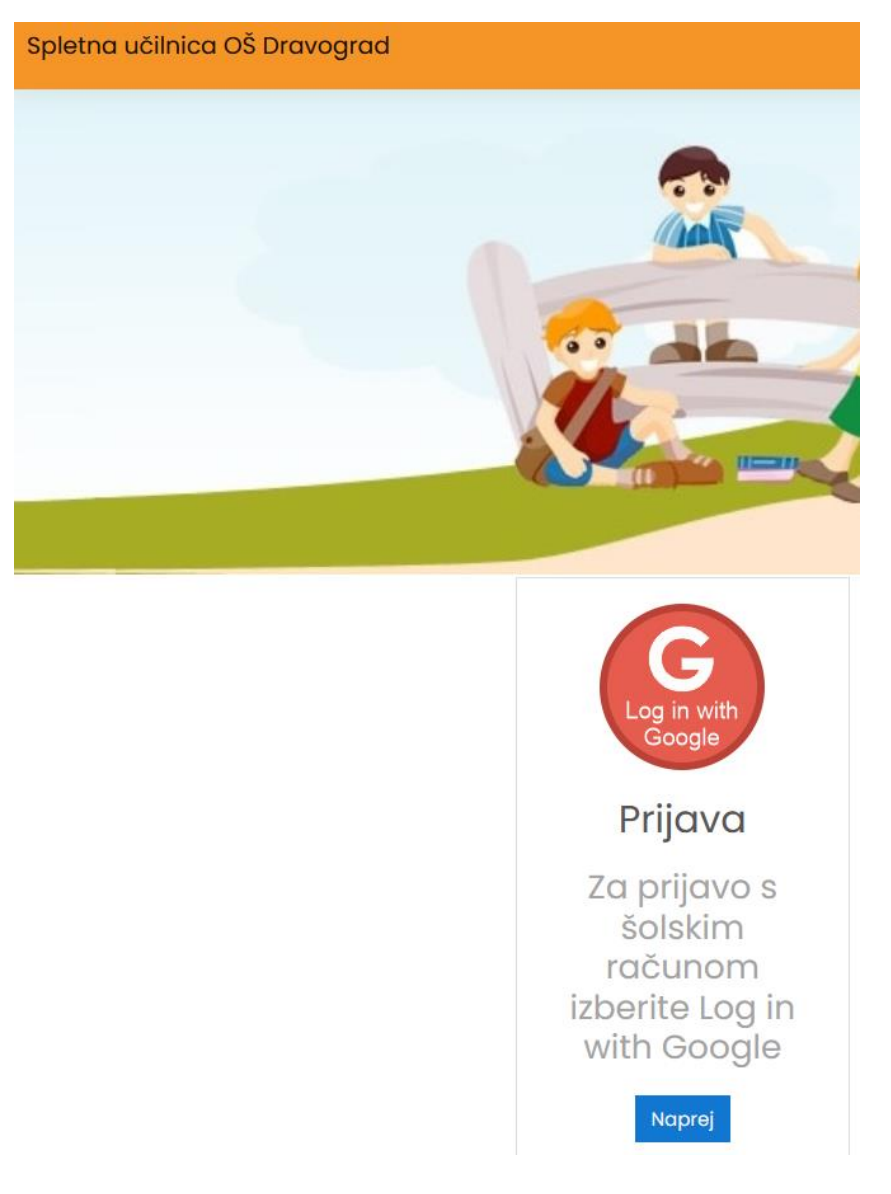

5. **KORAK** – Izberite gumb **Log in with Google**. Prijava se nato samodejno izvede, če ste v šolsko el. pošto že prijavljeni, drugače ponovno vpišite svoj el. naslov in geslo, ki ste ju prejeli na listu.

Priporočamo, da se iz vseh ostalih gmail računov odjavite, preden se prijavite v spletno učilnico.

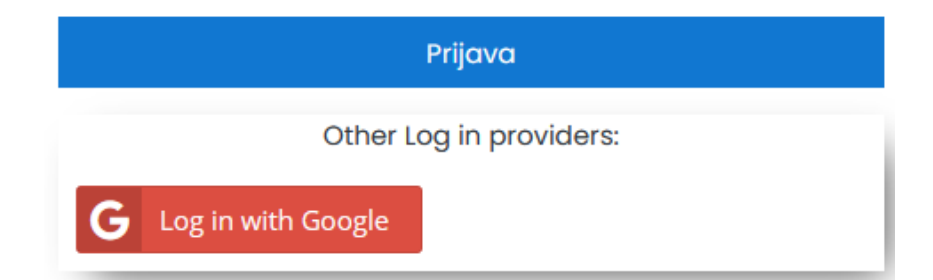